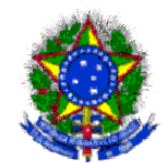

Ministério da Educação Universidade Federal Fluminense Prefeitura Universitária Coordenação de Administração Patrimonial

## MANUAL DO USUÁRIO EXCLUSÃO/CANCELAMENTO DE RIP

Elaborado pela servidora Márcia Freitas de Carvalho, após curso realizado na SPU/DF com o servidor Hamilton Rufino (marciacarvalho@id.uff.br)

- 1. Abra o browser e acesse o link: <u>http://spiunet.spu.planejamento.gov.br/</u>
- 2. Para acessar o sistema informe: CPF e Senha, clique em avançar.

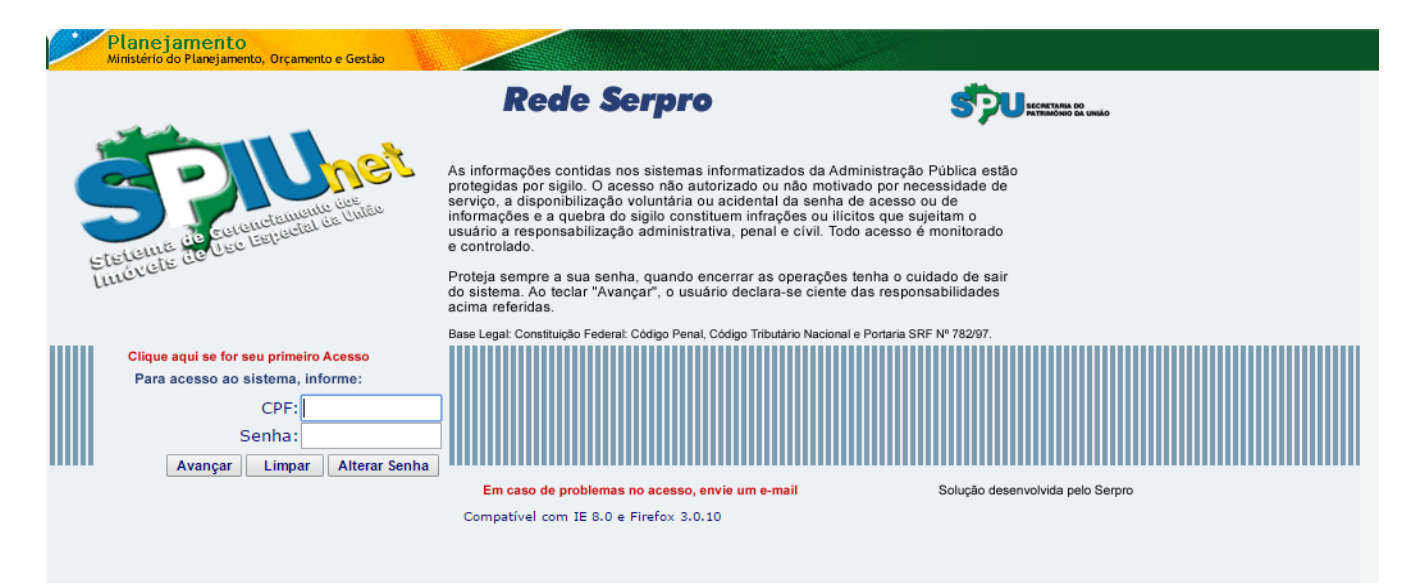

3. No menu cadastramento, clique em Atualização – Cancelamento de RIP

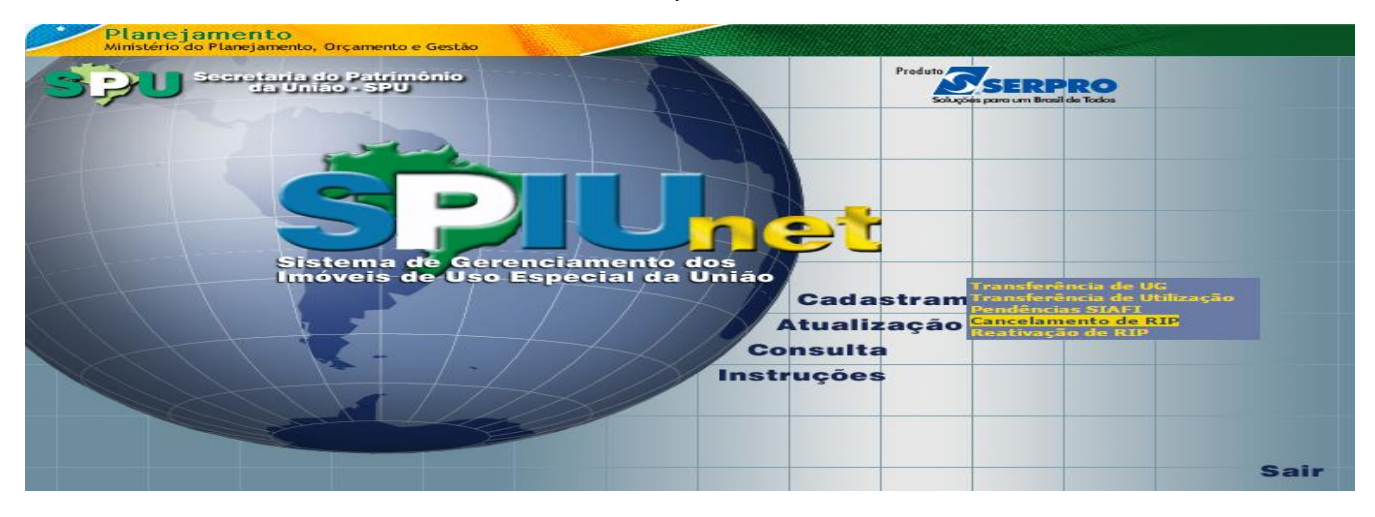

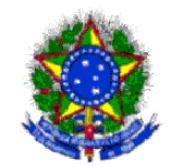

## Ministério da Educação Universidade Federal Fluminense Prefeitura Universitária Coordenação de Administração Patrimonial

## 4. Preencha o campo com o número do RIP Imóvel ou RIP Utilização:

| Cancelamento de Utilização / Imóvel                              | Menu 🌬 |
|------------------------------------------------------------------|--------|
| Statema de Cerenciamento dos<br>Inéveis de Uso Especial da União |        |
| Informe o número do RIP do Imóvel ou da Utilização :             |        |
| Ok Ajuda                                                         |        |

5. Escolha o **motivo** do Cancelamento ou Exclusão e confirme:

| Retornar        |                        | Cancelamento de Utiliza              | ıção / Imóvel                      | Menu 👀 |  |  |
|-----------------|------------------------|--------------------------------------|------------------------------------|--------|--|--|
| - <b>Š</b>      | Unet                   |                                      |                                    |        |  |  |
| Sistema de      | e Gerenciamento        | dos Imóveis de Uso Especial da União |                                    |        |  |  |
|                 |                        |                                      |                                    |        |  |  |
| Dados do Imóv   | el                     |                                      |                                    |        |  |  |
|                 | Rip :                  | 5865 00179.500-0                     |                                    |        |  |  |
| Pro             | ocesso Principal 🕴     | 23069.008486/2013-68                 |                                    |        |  |  |
|                 | Município :            | 5865 - NITEROI                       |                                    |        |  |  |
|                 | CEP :                  | 24220-008                            | UF : RJ - Rio de Janeiro           |        |  |  |
| Áre             | ea Terreno (m²):       | 9.589,00                             | Natureza: Urbano                   |        |  |  |
|                 | Valor m²(R\$):         | 1.435,87 Val                         | or do Terreno (R\$): 13.768.557,43 |        |  |  |
|                 |                        | ATENÇÃO: Custo do metro quadrado fo  | ira dos padrões da SPU             |        |  |  |
|                 | Fração Ideal :         | 1,000000                             |                                    |        |  |  |
| Valas Bash I    | Fator Corretivo :      | 1,00                                 |                                    |        |  |  |
| Valor Benr. U   | de Imével (R\$) : (    | 12 769 557 42                        |                                    |        |  |  |
| Motivo          | Cancelamento i         | Dunlisidada X                        | 1                                  |        |  |  |
| MOLIVO          | Cancelamento 1         | Dublicidade                          |                                    |        |  |  |
|                 |                        | Transferância da Demínia             |                                    |        |  |  |
| Identificação d | la Utilização          | Transferencia de Dominio             |                                    |        |  |  |
|                 | RIP Utilização:        | Unificação de Imovei                 |                                    |        |  |  |
| c               | ódigo UG/Gestão:       | Permuta                              | C/A FUND DE APOIO                  |        |  |  |
| Valor do        | Terreno Utilizado      | Venda                                |                                    |        |  |  |
|                 | Fração Ideal           | Erro de Cadastramento                |                                    |        |  |  |
| Val             | or da Benfeitoria      | Mudança Jurisdição Município         |                                    |        |  |  |
| Va              | alor da Utilização     | Regularização da Base                |                                    |        |  |  |
|                 | Fator Corretivo:       | 1,00                                 | ,                                  |        |  |  |
|                 |                        |                                      |                                    |        |  |  |
| Informações e   | xtraídas em 07         | /08/2015 16:51                       |                                    |        |  |  |
|                 |                        |                                      |                                    |        |  |  |
|                 |                        |                                      |                                    |        |  |  |
|                 | Confirmar Cancelamento |                                      |                                    |        |  |  |
|                 |                        |                                      |                                    |        |  |  |
|                 |                        | Secretaria do Patrimônio             | da União                           |        |  |  |